## TurningPoint: Steps to Successfully Run PowerPoint Polling in the Classroom

1. Launch TurningPoint

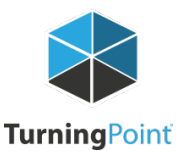

- 2. Login to your Turning Account
- 3. Select Participant List
- 4. Select PowerPoint Polling
- 5. Open Presentation
- 6. Reset Session
- 7. Run Presentation
- 8. Save Session

For further opportunities to learn about TurningTechnologies Clickers, contact the Faculty Resource Center at 205.348.3532 or frc@ua.edu and visit the Faculty Resource Center at http://frc.ua.edu.

Last updated 25-May-17

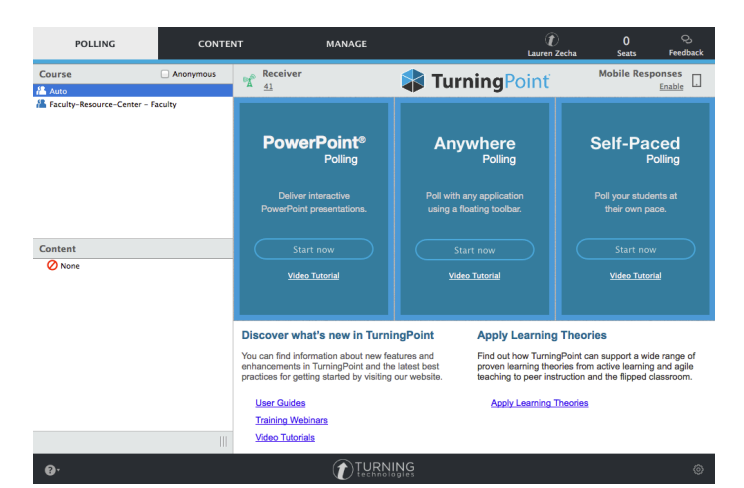